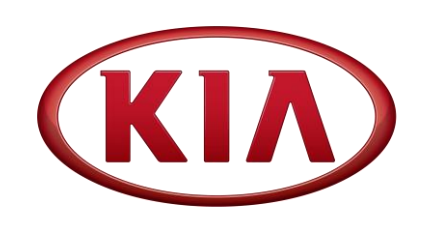

| 060 (Rev 2, 12/20/2018) | January 2016                                |
|-------------------------|---------------------------------------------|
| NUMBER                  | DATE                                        |
|                         | Optima (QF)<br>2016-2018MY<br>Sorento (UMa) |
| СНА                     | 2011-2014MY                                 |
| GROUP                   | MODEL                                       |

# TECHNICAL SERVICE BULLETIN

# SUBJECT: ECU UPGRADE - STEERING LOGIC IMPROVEMENT

# \* NOTICE

This bulletin has been revised to include additional information. New/revised sections of this bulletin are indicated by a black bar in the margin area.

This bulletin provides information related to the MDPS ECU software upgrade for some 2011-2014MY Optima (QF), produced from August 2, 2010 through July 27, 2014, and 2016-2018MY Sorento (UMa) vehicles, produced from October 27, 2014 through August 22, 2017, which may experience a notchy feel in the steering wheel. To correct this condition, the vehicle should be evaluated using the MDPS Effort Measurement Software detailed in the repair procedure starting on page 2 to determine whether an improved steering logic should be installed in the MDPS ECU, or if an MDPS column replacement is required. To determine whether the updated MDPS ECU reflash applies to a vehicle you are working on, or whether it has already been performed, verify ROM ID using the tables in this TSB.

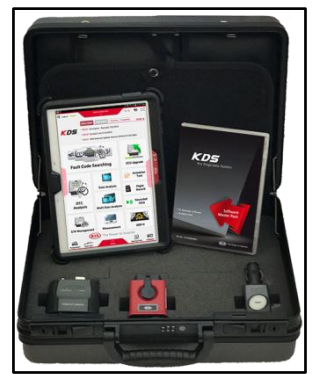

Kia Diagnostic System (KDS)

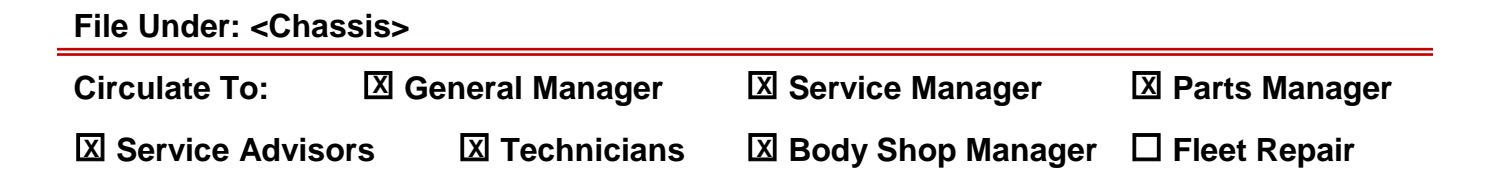

#### SUBJECT:

### ECU UPGRADE – STEERING LOGIC IMPROVEMENT

#### **MDPS Effort Measurement Procedure:**

1. Remove the top bolt from the universal joint. NOTE: place a mark across the universal joint to make reinstallation easier.

Tightening torque: 21.7 – 25.7lb.ft (29.4 – 34.3N.m)

# **\*** NOTICE

After disconnecting the universal joint, do NOT turn the steering wheel more than 270° to prevent damage to the clock spring.

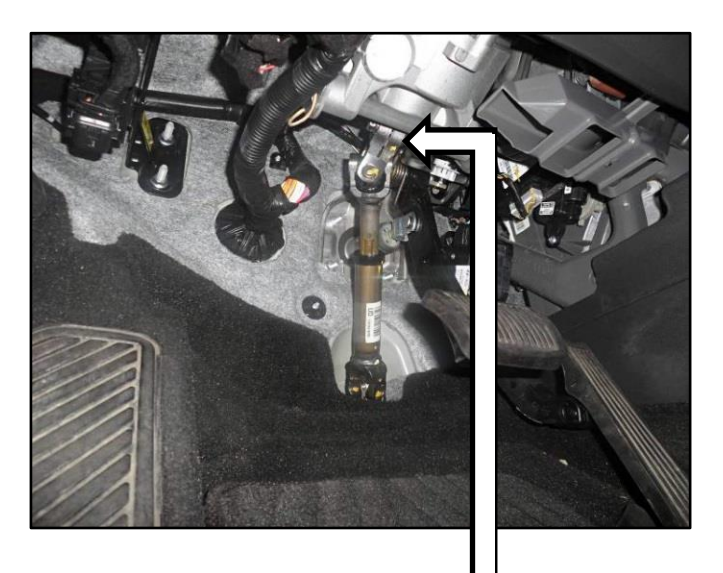

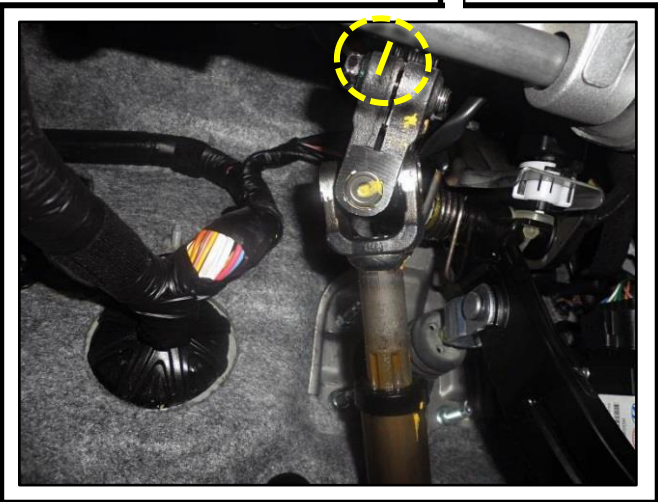

2. Prior to starting the MDPS effort measurement test (page 3), position the steering wheel slightly to the right, as shown, with the Steering Angle Sensor (SAS) in the positive range. **NOTE:** attempting to start the steering effort test with the SAS in the negative range will trigger an error message and prevent the test from running.

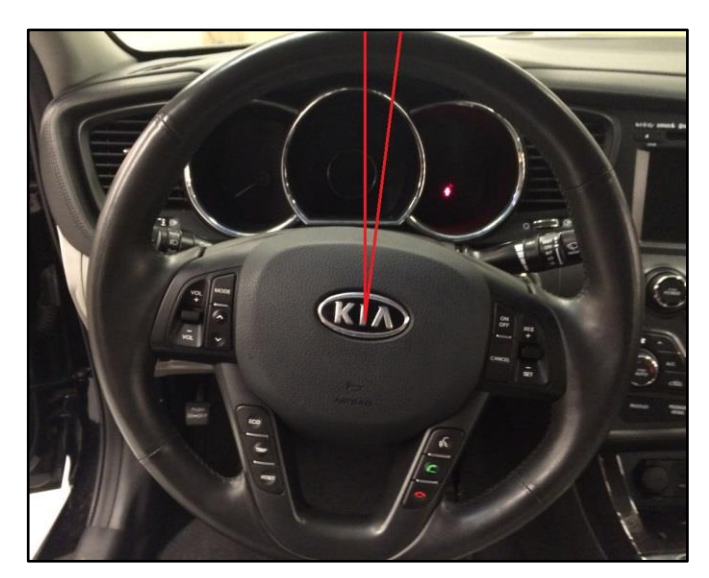

### ECU UPGRADE – STEERING LOGIC IMPROVEMENT

KDS

3. Connect the VCI-II to the OBD-II connector, located under the driver's side of the instrument panel.

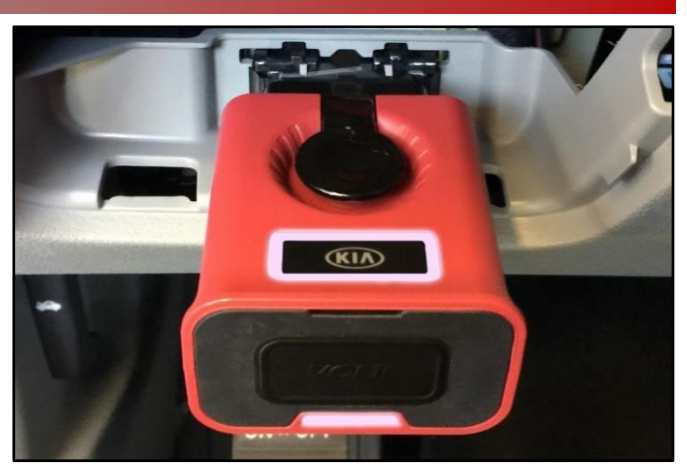

4. With the ignition ON, turn ON the KDS tablet. Select **KDS** from the home screen.

5. Confirm communication with VCI (A) and then configure the vehicle (B) using the **AUTO VIN** (C) feature.

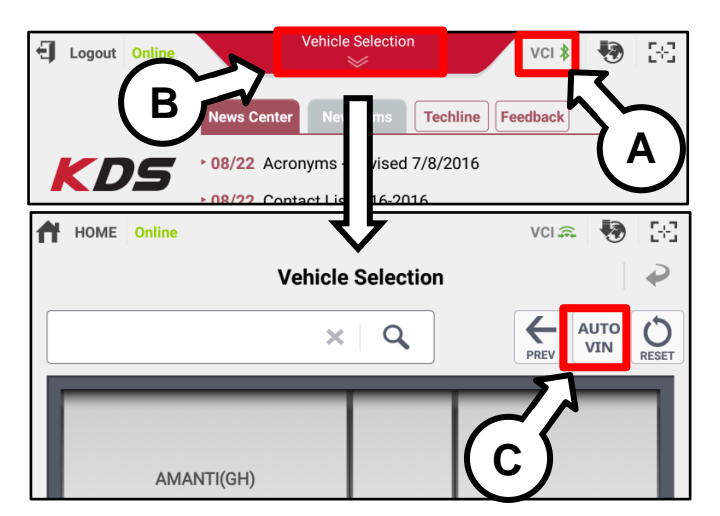

05

6. Select S/W Management.

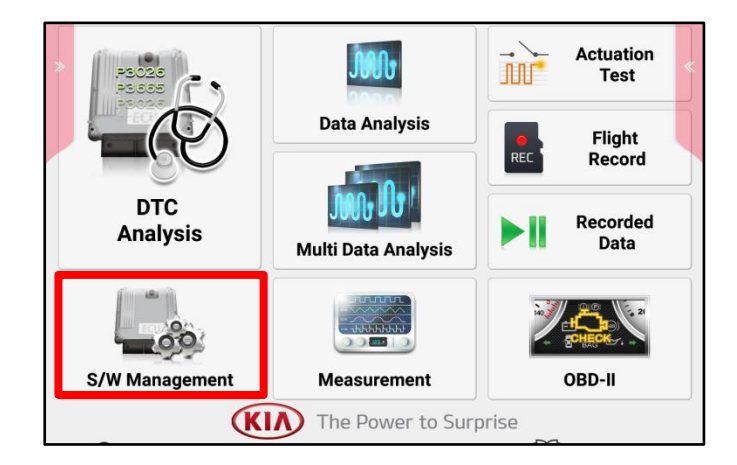

#### Page 4 of 13

SUBJECT:

# ECU UPGRADE – STEERING LOGIC IMPROVEMENT

7. Select Motor Driven Power Steering  $\rightarrow$  MDPS Effort Measurement.

| S/W Management                         |            |
|----------------------------------------|------------|
| Systems Components                     | Unfold All |
|                                        |            |
| Airbag(Event #1)                       |            |
| Airbag(Event #2)                       |            |
| Weight Classification                  |            |
| Air Conditioner                        |            |
| Motor Driven Power Steering            |            |
| System Identification                  |            |
| Steering Angle Sensor(SAS) Calibration |            |
| EPS Type Recognition                   |            |
| MDPS Effort Measurement                |            |
| Part replacement (Column)              |            |

8. Read the Caution message then select **OK** to accept and continue.

|                          | S/W Management                                                                                                    |   |
|--------------------------|----------------------------------------------------------------------------------------------------|---|
| Systems                  | Components                                                                                                    |   |
| ,,                       |                                                                                                    |   |
| Airbag(Event #1)         |                                                                                                    |   |
| Airbag(Event #2)         |                                                                                                    |   |
| Weight Classification    |                                                                                                    |   |
| CAUTION                  |                                                                                                    | 2 |
| 5 (A) 83                 | Do not touch the system buttons<br>(like 'Back', 'Home', 'etc.') while<br>performing this function.<br>It may damage ECU. |   |
|                          | Do not display.                                                                                                    |   |
|                          | ОК                                                                                                    |   |
| Tire Pressure Monitoring |                                                                                                    |   |

9. Select **OK** to continue.

| S/W Management 🤣       |    |  |  |  |
|------------------------|----|--|--|--|
| Effort Measurement     |    |  |  |  |
| Purpose                | -  |  |  |  |
| Enable Condition       | -  |  |  |  |
| Concerned<br>Component | -  |  |  |  |
| Concerned DTC          | -  |  |  |  |
| Fail Safe              | -  |  |  |  |
| Etc                    | -  |  |  |  |
|                        | ОК |  |  |  |

#### Page 5 of 13

#### SUBJECT:

### ECU UPGRADE – STEERING LOGIC IMPROVEMENT

10. Verify the customer's complaint matches the information on the screen and select OK.

|                                                    | S/W Management                                                                                                    |                 |                    |                |  |
|----------------------------------------------------|----------------------------------------------------------------------------------------------------|-----------------|--------------------|----------------|--|
| ■ MDPS                                             | Effort Measurem                                                                                                    | ent             |                    |                |  |
| F                                                  | Pretest                                                                                                    | Test Conditions | Effort Measurement | Test Completed |  |
| æ                                                  | [Pretest]                                                                                                    |                 |                    |                |  |
| 1.<br>2.<br>fol                                    | <ol> <li>Check the steering system by turning the steering wheel slowly.</li> <li>If you feel that the steering feeling is sticking or notchy, continue with the following test.</li> </ol> |                 |                    |                |  |
| Press the [OK] button to proceed to the next step. |                                                                                                    |                 |                    |                |  |
|                                                    | OK Cancel                                                                                                    |                 |                    |                |  |

11. Confirm all test conditions have been performed and select OK.

| S/W Management                                                                                                    |                 |                    |                |  |
|----------------------------------------------------------------------------------------------------|-----------------|--------------------|----------------|--|
| MDPS Effort Measure                                                                                                    | ment            |                    |                |  |
| Pretest                                                                                                    | Test Conditions | Effort Measurement | Test Completed |  |
| € [Test Condition                                                                                                    | ons]            |                    |                |  |
| <ol> <li>Drive the Vehicle onto level ground and set the parking brake.</li> <li>Put steering wheel to center and tires straight.</li> <li>Mark the U-Joint and MDPS output splined shaft with a marker to help you re-align the U-Joint to the same teeth when reconnecting.</li> <li>Disconnect the upper U-JOINT that connects to the MDPS assembly.</li> <li>IGNITION ON (ENGINE OFF)</li> <li>Steering wheel will be rotated 0~270 degrees.</li> </ol> |                 |                    |                |  |
| Press [OK] button to start test.                                                                                                    |                 |                    |                |  |
|                                                                                                    | ОК              | Cancel             |                |  |

S/W Management

Test Conditions

Effort Measurem

7th

οк

8th

οк

9th

**Test Completed** 

MDPS Effort Measurement

Pretest

12. Perform the MDPS effort measurement test by rotating the steering wheel, slowly, at a speed of 5 Deg/Sec. Repeat the MDPS effort measurement test a total of nine (9) times.

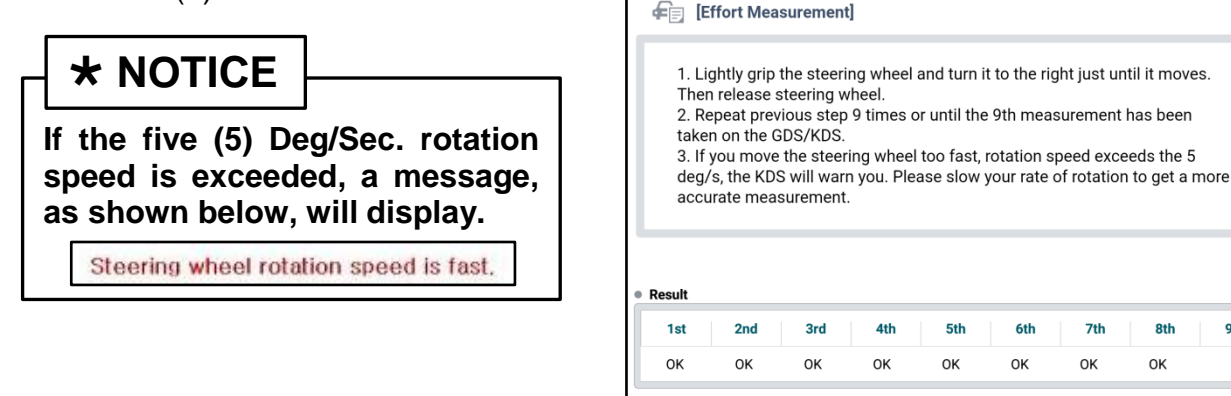

#### Page 6 of 13

SUBJECT:

### ECU UPGRADE – STEERING LOGIC IMPROVEMENT

13. After performing the MDPS effort measurement test successfully, the results will be displayed along with the appropriate course of action. Select **OK** to continue.

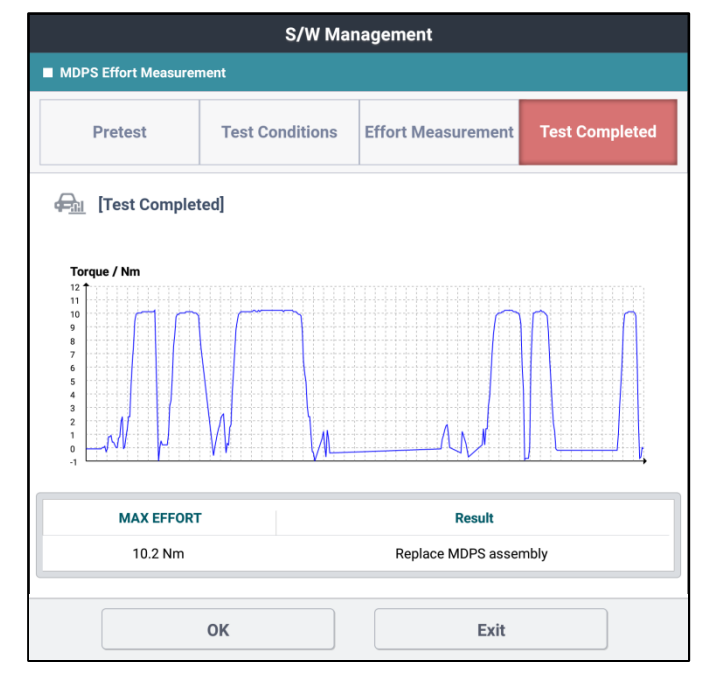

 Refer to the table below for the correct course of action after the 'Test Completed' screen is displayed. NOTE: select Report to save the report for future reference.

| S/W Management            |                         |                                                                              |                      |                                    |                |        |
|---------------------------|-------------------------|------------------------------------------------------------------------------|----------------------|------------------------------------|----------------|--------|
| ■ MDPS Effort Measure     | MDPS Effort Measurement |                                                                              |                      |                                    |                |        |
| Pretest                   | Pretest Test Conditions |                                                                              | Effort Measurement   |                                    | Test Con       | pleted |
| न्दि <u>।</u> [Test Compl | ← [Test Completed]      |                                                                              |                      |                                    |                |        |
| Model                     | Year                    | Vin. No                                                                      |                      | Test date                          | User ID        | •      |
| OPTIMA(TF_QF)             | 2014                    | 500044401552                                                                 | 77969                | 2018.01.10                         | 0.077          |        |
| Engine Type               |                         |                                                                              | G 2.0 T-GDI THETA II |                                    |                |        |
|                           |                         |                                                                              |                      |                                    |                |        |
| MAX EFFORT                | (Nm)                    |                                                                              |                      | Result                             |                |        |
| Less than 2.0             | Nm                      | Please                                                                       | e check ti           | re condition and<br>specifications | confirm alignm | ent    |
| Between 2.0 and           | Use ROM pa              | Use ROM pack to update/reflash MDPS module; do not replace<br>MDPS assembly. |                      |                                    |                |        |
| Above 4.5Nm               |                         |                                                                              | Rej                  | place MDPS ass                     | embly.         |        |
| Report                    |                         | rt                                                                           |                      | Prev                               |                |        |

| ltem                     | Max. Effort                    | Remedy                        | Proceed to |
|--------------------------|--------------------------------|-------------------------------|------------|
|                          | 0 - 1.5 lb.ft (0 - 2.0 Nm)     | No further action is required |            |
| Steering Effort<br>Value | 1.5 - 3.3 lb.ft (2.0 - 4.5 Nm) | ECU Upgrade                   | Page 7     |
| Value                    | 3.3 lb.ft (4.5Nm) or higher    | Replace MDPS                  | Page 12    |

15. If no further action is required, reinstall the universal joint and secure in place using the original bolt.

# Be sure to use alignment mark made in step 1 to align the universal joint with the pinion.

**\* NOTICE** 

#### ECU Upgrade Procedure (for MDPS Effort Value of 1.5 - 3.3lb.ft/2.0 - 4.5N.m):

To correct this condition, the ECU should be reprogrammed using the KDS download, as described in this bulletin.

Upgrade Event Name

258.QF EPS LOGIC IMPROVEMENT 2

388.UMA EPS STEERING WHEEL SICKING LOGIC IMPROVEMENT

# **\*** NOTICE

- A fully charged battery is necessary before ECU upgrade can take place. It is recommended that the Midtronics GR8-1299 system be used in ECU mode during charging. DO NOT connect any other battery charger to the vehicle during ECU upgrade.
- All ECU upgrades must be done with the ignition key in the 'ON' position.
- Be careful not to disconnect the VCI-II connected to the vehicle during the ECU upgrade procedure.
- DO NOT start the engine during ECU upgrade.
- DO NOT turn the ignition key 'OFF' or interrupt the power supply during ECU upgrade.
- When the ECU upgrade is completed, turn the ignition 'OFF' and wait 10 seconds before starting the engine.
- ONLY use approved ECU upgrade software designated for the correct model, year.

### **\*** NOTICE

Before attempting an ECU upgrade on any Kia model, make sure to first determine whether the particular model is equipped with an immobilizer security system. Failure to follow proper procedures may cause the PCM to become inoperative after the upgrade and any claims associated with this repair may be subject to chargeback.

SUBJECT:

# ECU UPGRADE – STEERING LOGIC IMPROVEMENT

#### **ROM ID INFORMATION TABLE:**

#### Upgrade Event #258, #388

| Model                        | System |                                                                                                    | ROI                                                                                                    | MID      |
|------------------------------|--------|----------------------------------------------------------------------------------------------------|----------------------------------------------------------------------------------------------------|----------|
| WOUEI                        | System |                                                                                                    | Previous                                                                                                    | New      |
| 2011-2013MY<br>Optima (QF)   | EPS    | 56300-2T200<br>56300-2T210<br>56300-2T220<br>56300-2T300<br>56300-2T320<br>56300-2T450<br>56300-2T450<br>56300-2T270<br>56300-2T201<br>56300-2T201<br>56300-2T211<br>56300-2T221<br>56300-2T321<br>56300-2T321<br>56300-2T451<br>56300-2T410<br>56300-2T510<br>56300-2T271<br>56300-2T281<br>56300-2T551<br>56300-2T551 | 4TFA0911<br>4TFB1001<br>4TFC1002<br>4TFD1003<br>4TFF1004<br>4TFF1005<br>4TFG1007<br>4TFH1009<br>4TFJ1009<br>4TFK1103<br>4TFL1104<br>4TFN1105<br>4TFO1106<br>4TFP1107<br>4TFP1108<br>4TFQ1109<br>4TFR1110<br>4TFR1110<br>4TFS1110<br>4TFS1110<br>4TFS1110<br>4TFT1111<br>4TFV112<br>4TFW1112<br>4TFW112<br>4TFY1204<br>4TFY1204 | 4TFZ1505 |
| 2014MY<br>Optima (QF)        | EPS    | 56300-2T305<br>56300-2T325<br>56300-2T455<br>56300-2T415<br>56300-2T515<br>56300-2T275<br>56300-2T285                                                                                                    | 4TFDA211<br>4TFDB302<br>4TFDC304<br>4TFDD305<br>4TFDE305<br>4TFDF306<br>4TFDG307<br>4TFDH309<br>4TFDJ309<br>4TFDJ309                                                                                                    | 4TFDL505 |
| 2016-2018MY<br>Sorento (UMa) | EPS    | 56310-C5000<br>56310-C5100                                                                                                    | 4UMDC102<br>4UMDC103<br>4UMDC104<br>4UMDC105<br>4UMDC106<br>4UMDC107<br>4UMDC108                                                                                                    | 4UMDC109 |

To verify the vehicle is affected, be sure to check the Calibration Identification of the vehicle's ECM ROM ID and reference the Information Table as necessary.

# **\*** NOTICE

Prior to performing the ECU upgrade, be sure to check that the KDS is fully charged.

 With the VCI-II connected to the OBI-II connector, ignition on, and KDS configured with AUTO VIN (steps 3-5 of the MDPS Effort Measurement procedure), select ECU Upgrade.

 The KDS will check the server for recently uploaded Events and then automatically download Upgrade Event #258 or #388.

# **\*** NOTICE

The vehicle must be identified in Vehicle Selection to download an Event for that vehicle.

3. Select Auto Mode.

Do NOT attempt to perform a Manual Mode upgrade <u>UNLESS</u> <u>Auto Mode fails</u>. Always follow the instructions given on the KDS in either Auto or Manual mode.

4. Select the **EPS** system under the System selection menu.

Touch **ID Check** (D) and confirm that the latest update is available.

Select **Upgrade Event #258 or #388** and select **Upgrade** to continue.

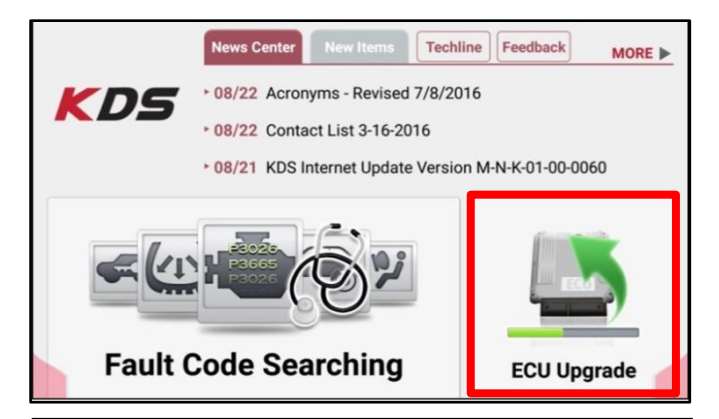

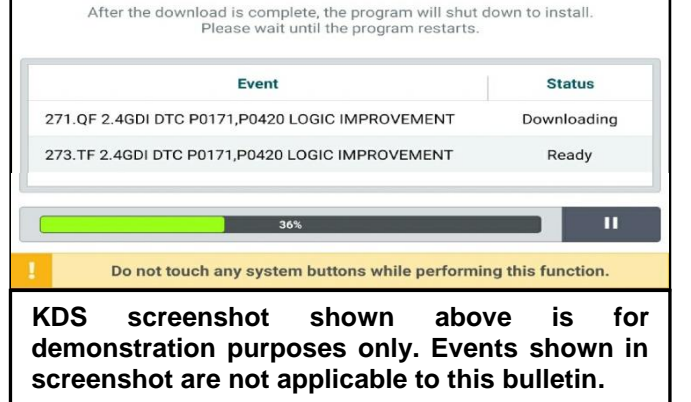

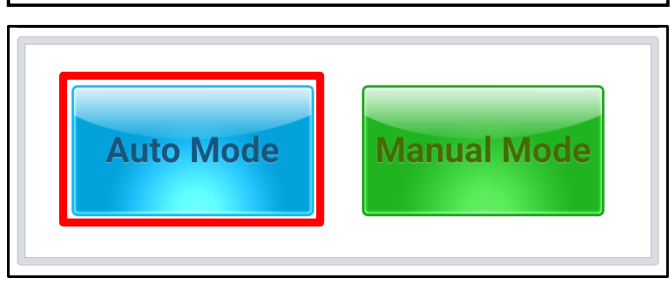

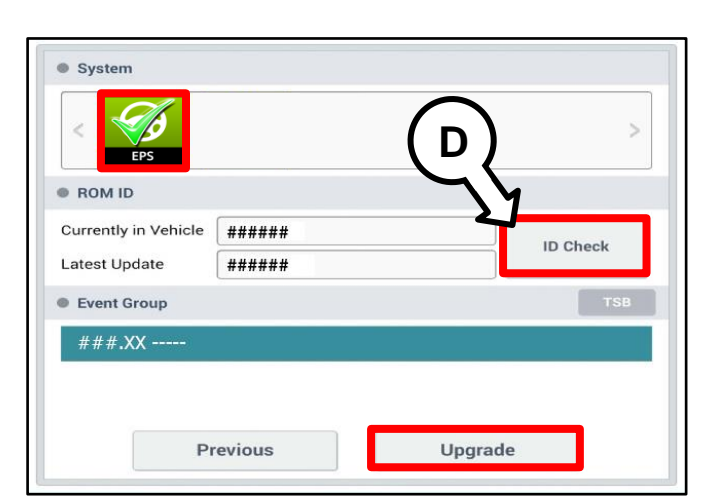

#### Page 10 of 13

SUBJECT:

### ECU UPGRADE – STEERING LOGIC IMPROVEMENT

 The ECU upgrade will begin and the progress of the upgrade will appear on the bar graph. Upgrade part (1/2) (E) will download the upgrade event to the VCI-II. Upgrade part (2/2) (F) will upgrade the ECU.

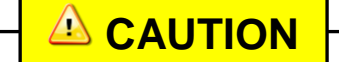

Do not touch the system buttons (like 'Back', 'Home', 'etc.') while performing ECU Upgrade.

6. If a "Communication Fail" screen appears, verify that the VCI-II and KDS are communicating properly. Touch **OK** and restart the procedure from step 4.

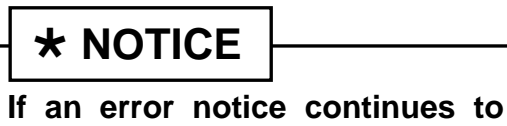

appear or if the upgrade cannot be performed, contact Techline or GIT America Help Desk.

7. When instructed on the KDS, turn the ignition **OFF** for ten (10) seconds then back on. Touch **OK** to continue.

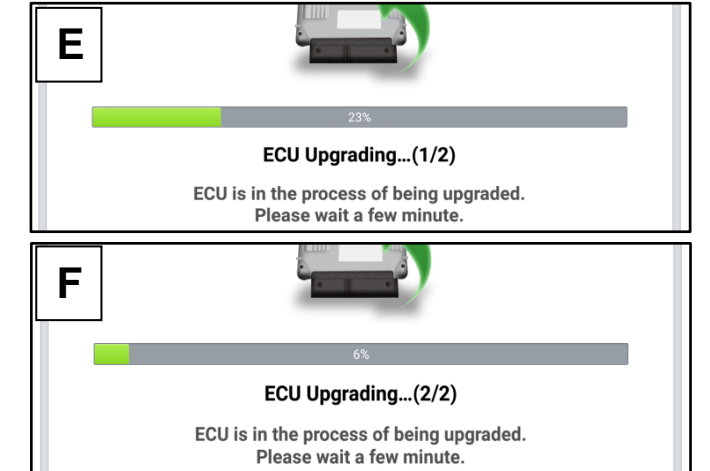

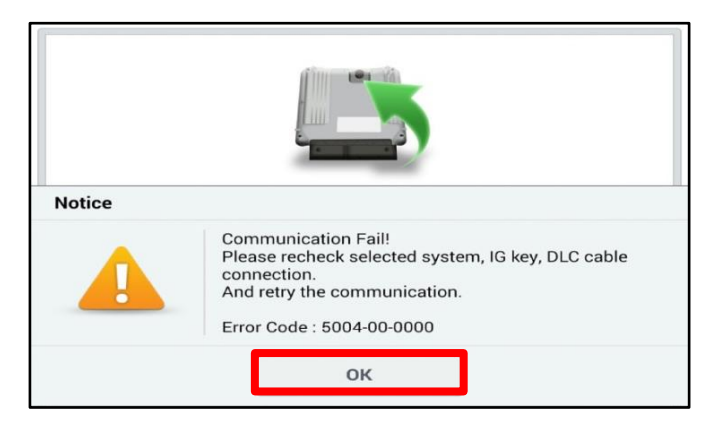

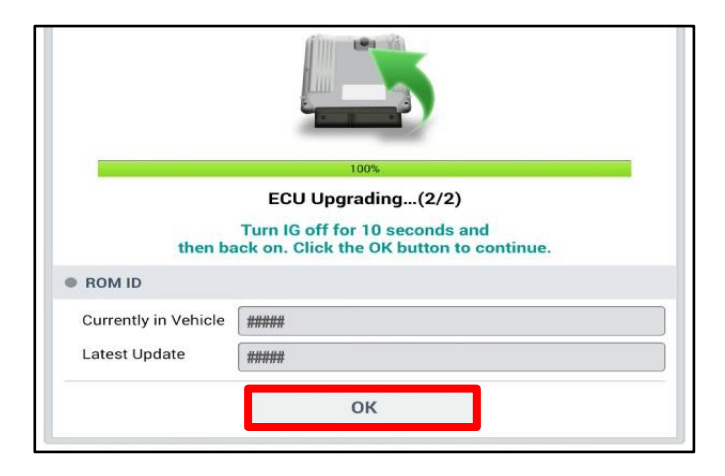

8. Once the upgrade is complete, touch **OK** to finalize the procedure.

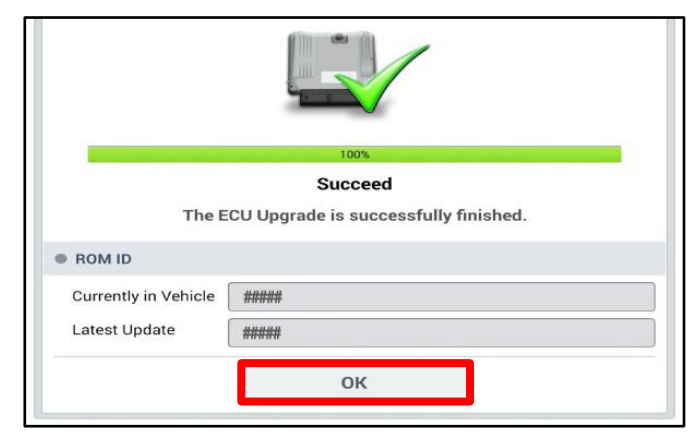

### Page 11 of 13

#### SUBJECT:

### ECU UPGRADE – STEERING LOGIC IMPROVEMENT

 When prompted, select YES to check for Diagnostic Trouble Codes (DTC) and erase any DTCs stored such as EPS, ESC, and TPMS that may have been set during the upgrade.

| Notice   |                    |                         |
|----------|--------------------|-------------------------|
|          | Do you want to rur | ı Fault Code Searching? |
|          | Yes                | No                      |
| Latest U | Jodate 58010-C600  | 10.1.3                  |

10. Start the engine to confirm proper operation of the vehicle.

#### Manual Upgrade Procedure:

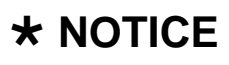

The manual upgrade should ONLY be performed if the automatic upgrade fails.

If the automatic upgrade fails, turn the ignition OFF for about 10 seconds then place it back in the ON position to reset the control unit BEFORE performing manual upgrade.

See table below for Manual Mode passwords.

#### Manual Mode ECU Upgrade Passwords

| Model Menu     |                                                 | Password |
|----------------|-------------------------------------------------|----------|
| 2011-2013MY QF | QF EPS : 56300-2T200~81/300~21/410~51/510~71    | 2571     |
| 2014MY QF      | QF FL EPS : 56300-2T305/325/455/415/515/275/285 | 2285     |
| 2016-2018 UMa  | UMA EPS : 56310-C5000/100                       | 5100     |

- 1. Within the ECU Upgrade screen displayed, select Manual Mode.
- 2. Select the **EPS** system under the System selection menu. Select **Upgrade Event #258 or #388** and select **Upgrade** to continue.
- 3. Select the appropriate control unit part number with reference to the ROM ID Information Table on page 8 and select **OK**.
- 4. Enter the appropriate password from the Manual Mode password table above and select **OK**.
- 5. The upgrade will begin and the progress of the upgrade will appear on the bar graph.
- 6. When instructed on the KDS, turn the ignition **OFF** for ten (10) seconds then back on. Touch **OK** to continue.
- 7. Once the upgrade is complete, touch **OK** to finalize the procedure
- 8. When prompted, select **YES** to check for Diagnostic Trouble Codes (DTC) and erase any DTCs stored such as EPS, ESC, and TPMS that may have been set during the upgrade.
- 9. Start the engine to confirm proper operation of the vehicle.

#### Page 12 of 13

#### SUBJECT:

### ECU UPGRADE – STEERING LOGIC IMPROVEMENT

#### MDPS Replacement Procedure (for MDPS Effort Value greater than 3.3lb.ft/4.5N.m):

 Replace the MDPS assembly by referring to the "Steering System → Electric Power Steering → Steering Column and Shaft → Repair procedures" chapter in the applicable Shop Manual on KGIS.

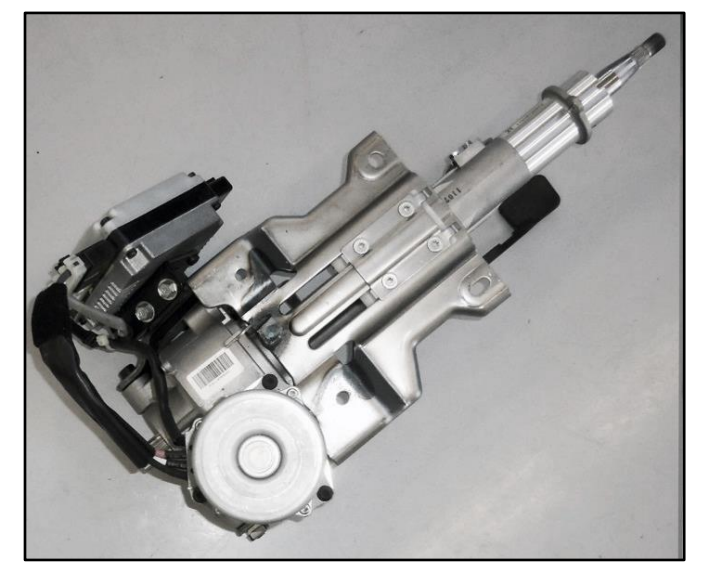

#### SUBJECT:

## ECU UPGRADE – STEERING LOGIC IMPROVEMENT

#### AFFECTED VEHICLE RANGE:

| Model         | Production Date Range                    |
|---------------|------------------------------------------|
| Optima (QF)   | August 2, 2010 through July 27, 2014     |
| Sorento (UMa) | October 27, 2014 through August 22, 2017 |

#### **REQUIRED PART:**

| Part Name     | Part Number  | Figure      |
|---------------|--------------|-------------|
| MDPS Assembly | Refer to EPC | C. T. C. T. |

# WARRANTY INFORMATION: N Code: I3T C Code: ZZ3

| Model | Claim<br>Type | Causal<br>P/N  | Qty. | Repair<br>Description                 | Labor<br>Op Code | Op<br>Time | Replacement<br>P/N | Qty. |
|-------|---------------|----------------|------|---------------------------------------|------------------|------------|--------------------|------|
| QF    | W             | 56310<br>2T305 | 0    | MDPS Inspection                       | 56300F14         | 0.4<br>M/H | N/A                | N/A  |
|       |               |                |      | MDPS Inspection &<br>ECU Upgrade      | 56300F12         | 0.5<br>M/H | N/A                | N/A  |
|       |               |                |      | MDPS Inspection &<br>MDPS Replacement | 56300F13         | 1.3<br>M/H | Refer to EPC       | 1    |
| UMa   | W             | 56310<br>2T305 | 0    | MDPS Inspection                       | 56310F03         | 0.4<br>M/H | N/A                | N/A  |
|       |               |                |      | MDPS Inspection &<br>ECU Upgrade      | 56310F01         | 0.5<br>M/H | N/A                | N/A  |
|       |               |                |      | MDPS Inspection & MDPS Replacement    | 56310F02         | 1.3<br>M/H | Refer to EPC       | 1    |

NOTE: Only one Op Code can be claimed.